1 Log in op www.mijnkadervorming.be als stageplaatsverantwoordelijke (m.a.w. als natuurlijke persoon).

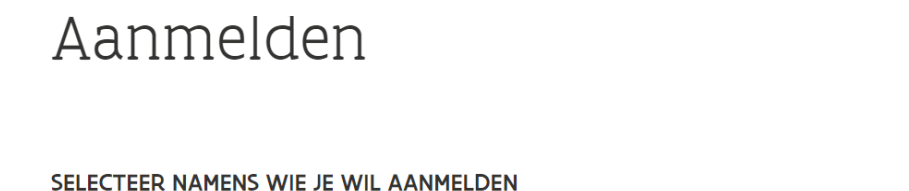

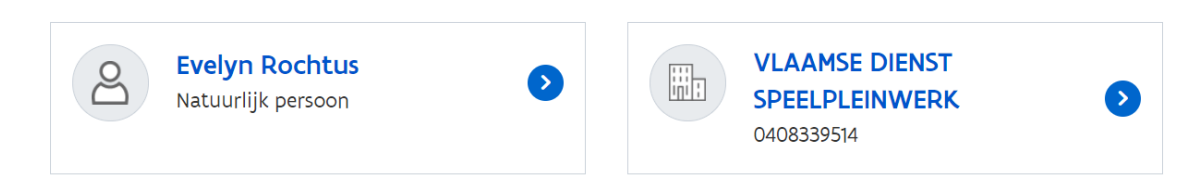

2 Selecteer bij het tabblad 'mijn stageplaatsen' de stageplaats waarvoor je medestageplaatsverantwoordelijken wil toevoegen.

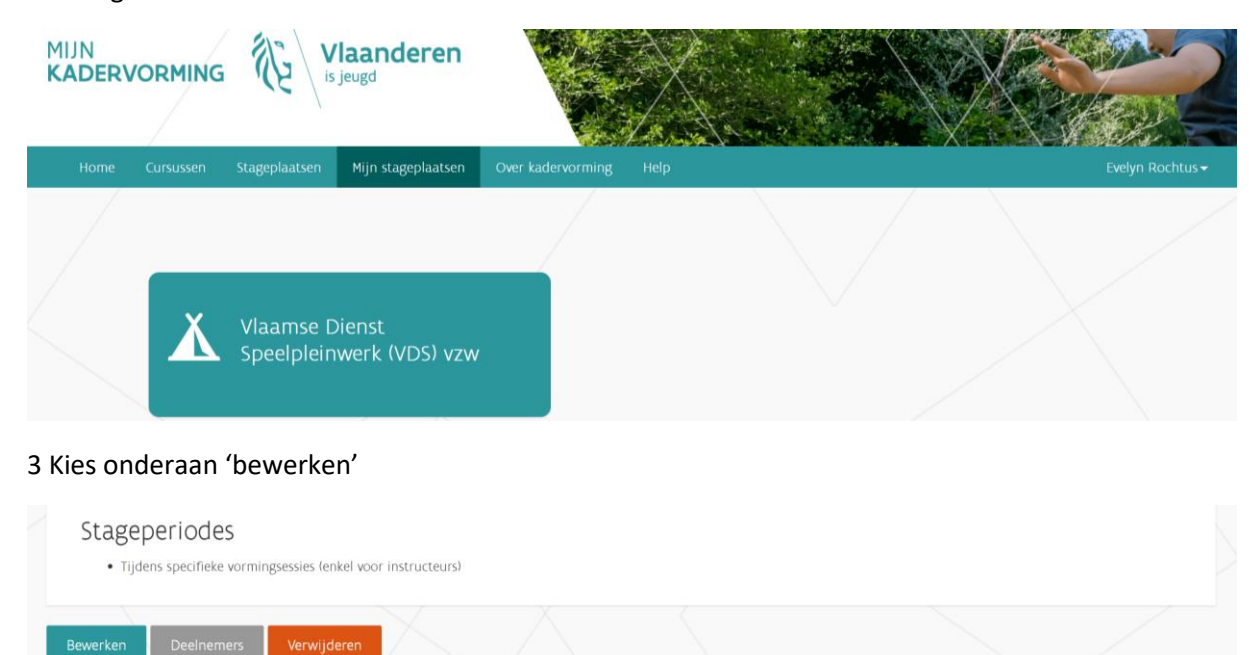

4 Voeg bij 'stageplaatsverantwoordelijke toevoegen' het e-mailadres toe van de persoon die je wil toegang geven en klik op 'uitnodigen'.

## Stageplaatsverantwoordelijke toevoegen:

Geef hieronder het e-mailadres in van de persoon die je wenst uit te nodigen als stageplaatsverantwoordelijke.

Uitnodigen

E-mail

Huidige verantwoordelijken:

• Evelyn Rochtus

5 Deze persoon ontvangt een e-mail van de KAVO-tool om zich te koppelen.

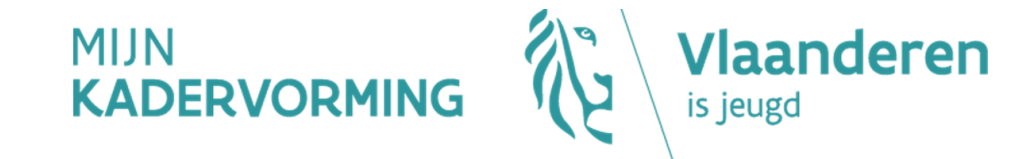

Beste,

Evelyn Rochtus heeft u uitgenodigd om medeverantwoordelijke te worden van de stageplaats Vlaamse Dienst Speelpleinwerk (VDS) vzw .

Om toegang te krijgen tot de stageplaats, klikt u op "uitnodiging accepteren". U wordt dan doorgestuurd naar de login pagina.

Indien deze mail niet voor u lijkt te zijn, klikt u op "uitnodiging afwijzen"

## Mvg,

Mijn kadervorming

Deze e-mail werd automatisch gegenereerd, het is niet mogelijk hierop te antwoorden. Indien u vragen hebt, neem dan contact op via kadervorming.cjm@vlaanderen.be